# **BAScontrol22C Controller Configuration**

Setra CEMS Network Hardware Procedure

## Before you get started:

- This is necessary to bring any Analog Devices (LITES, Analog SRHs, etc.) into the local network as well as the larger CEMS network if they are not wired directly into a FLEX or other BACnet device.
- The BAScontrol22C (NET-CTLR-22) has set defaults that may conflict with the rest of the network, especially if there is more than one present.

## Initial Connection to the Controller

In order to change any settings within the controller or to set up the controller to handle the analog signals, it must first be connected to.

It is recommended that the following is done **one controller at a time and independent of any other networking devices** (Edge, Router, etc.).

The following equipment is required:

- A computer with an Ethernet port or a USB to Ethernet converter.
- An ethernet cable.
- The controller with power applied.
  - 1. Static your computers IP to be on the same subnet as the controller (NOTE: See the document How to Static an IP Address).

The default network configuration is as follows:

| Description | Defaults      |
|-------------|---------------|
| IP Address  | 192.168.92.68 |
| Subnet Mask | 255.255.255.0 |

- 2. Type the IP address of the controller into the URL bar of an internet browser of your choice (Chrome, Firefox, etc.).
- 3. If the computer can see the controller on the network, a login prompt will appear.

| <b>⊕</b> 192.168.92.68              |         |        |
|-------------------------------------|---------|--------|
| This site is asking you to sign in. |         |        |
| Username                            |         |        |
| admin                               |         |        |
| Password                            |         |        |
| •••••                               |         |        |
|                                     | Sign in | Cancel |

The default login information is as follows:

| Description | Defaults |
|-------------|----------|
| Username    | admin    |
| Password    | admin    |

#### 4. After logging in, a screen as follows should come up:

| ile <u>E</u> | dit <u>V</u> ie | w Hi <u>s</u> tor | y <u>B</u> ook | marks <u>T</u> ools <u>H</u> elp | þ    |               |                 |            |                  |                     |             |                  |                 |             |     |                 |      | -                  | ٥  | ×      |
|--------------|-----------------|-------------------|----------------|----------------------------------|------|---------------|-----------------|------------|------------------|---------------------|-------------|------------------|-----------------|-------------|-----|-----------------|------|--------------------|----|--------|
| •            | сс в            | AScontrol         | 22C            | ×                                | +    |               |                 |            |                  |                     |             |                  |                 |             |     |                 |      |                    |    | $\sim$ |
| $\leftarrow$ | $\rightarrow$   | C @               |                | 0                                | 8    | 192.168.92.68 | В               |            |                  |                     |             |                  |                 |             | 9   | 0% 公            |      | $\bigtriangledown$ | பி | ≡      |
|              |                 |                   |                |                                  |      |               |                 |            |                  |                     |             |                  |                 |             |     |                 |      |                    |    |        |
|              |                 |                   |                |                                  | Univ | versal Input  | s               |            | E                | Binary Input        | s           | An               | alog Outputs    | 5           | Bi  | nary Outpu      | ts   |                    |    |        |
|              |                 |                   |                | Universal Input 1                |      |               | Universal Input | 5          |                  | Binary Input 1      |             |                  | Analog Output 1 |             |     | Binary Output   | 1    |                    |    |        |
|              |                 |                   | UI1            | 4.699                            |      | UI5           | 0.008           |            | BI1              | 0                   |             | AO1              | 0.000           |             | BO1 | 0               |      |                    |    |        |
|              |                 |                   |                | Universal Input 2                |      |               | Universal Input | 6          |                  | Binary Input 2      |             |                  | Analog Output 2 |             |     | Binary Output 2 | 2    |                    |    |        |
|              |                 |                   | UI2            | 0.007                            |      | UI6           | 0.007           |            | BI2              | 0                   |             | AO2              | 0.000           |             | BO2 | 0               | 0    |                    |    |        |
|              |                 |                   |                | Universal Input 3                |      |               | Universal Input | 7          |                  | Binary Input 3      |             |                  | Analog Output 3 |             |     | Binary Output 3 | 3    |                    |    |        |
|              |                 |                   | 013            | 0.002                            |      | UI7           | 0.005           |            | BI3              | 0                   |             | AO3              | 0.000           |             | BO3 | 0               |      |                    |    |        |
|              |                 |                   | ши             | Universal Input 4                |      | 1118          | Universal Input | 8          | BIA              | Binary Input 4      |             | 404              | Analog Output 4 | 10          | B04 | Binary Output 4 | 4    |                    |    |        |
|              |                 |                   | 014            | 0.004                            |      | 010           | 0.000           |            | 014              | U                   |             | /104             | 0.000           |             | 504 | Binary Output F |      |                    |    |        |
|              |                 |                   |                |                                  |      |               |                 |            |                  |                     |             |                  |                 |             | BO5 | 0               | 0    |                    |    |        |
|              |                 |                   |                |                                  |      |               | _               |            |                  |                     |             |                  |                 |             |     | Binary Output 6 | 5    |                    |    |        |
|              |                 |                   |                |                                  |      |               | D/              | \ C        | 200              | <b>S</b> nti        | ro          | 19               |                 |             | BO6 | 0               |      |                    |    |        |
|              |                 |                   |                |                                  |      |               | Dr              | 10         |                  | חוו                 | U           |                  | 20              |             |     |                 |      |                    |    |        |
|              |                 |                   |                | System Config                    |      | System Statu  | IS              | Set Time   | •                | Virtual Points      |             | Web Compor       | nents B         | ACnet Utili | ity | Restart Contro  | ller |                    |    |        |
|              |                 |                   |                |                                  |      |               |                 |            |                  | Auto Refresh OFF    |             |                  |                 |             |     |                 |      |                    |    |        |
|              |                 |                   |                |                                  |      |               | 0               | opuriabt 0 | 017 Contomos     | root Control Custo  |             | Il righta ragona | and .           |             |     |                 |      |                    |    |        |
|              |                 |                   |                |                                  |      |               | 0               | opynyni 2  | Firmware Revis   | ion 3.2 : Web Par   | nis, inc. A | in fights reserv | eu.             |             |     |                 |      |                    |    |        |
|              |                 |                   |                |                                  |      |               | NOTE: A         | GREEN      | abel indicates t | hat the I/O point h | as been p   | laced on the v   | vire sheet.     |             |     |                 |      |                    |    |        |
|              |                 |                   |                |                                  |      |               |                 |            |                  |                     |             |                  |                 |             |     |                 |      |                    |    |        |
|              |                 |                   |                |                                  |      |               |                 |            |                  |                     |             |                  |                 |             |     |                 |      |                    |    |        |
|              |                 |                   |                |                                  |      |               |                 |            |                  |                     |             |                  |                 |             |     |                 |      |                    |    |        |
|              |                 |                   |                |                                  |      |               |                 |            |                  |                     |             |                  |                 |             |     |                 |      |                    |    |        |

## System Config Menu

Once connected it is important to configure the controller itself so that it will be discoverable on the CEMS BACnet network. All the following information should be filled in as to match the planned network in the shared project Excel spreadsheet.

1. Click the System Config menu on the main menu and a pop-up window should open that looks like the following:

| 📦 System Configuration — Mozilla Firefox |                   |                                                                       |                                                                | -     | đ        | $\times$ |
|------------------------------------------|-------------------|-----------------------------------------------------------------------|----------------------------------------------------------------|-------|----------|----------|
| 🛇 掻 192.168.92.68/sys_cfg.html           |                   |                                                                       |                                                                | 90% 🖒 | <u>ආ</u> | ≡        |
|                                          |                   |                                                                       |                                                                |       |          | ^        |
| IP Co                                    | onfiguration      | BACnet Devi                                                           | ce Configuration                                               |       |          |          |
| IP Mode                                  | Static IP 🗸       | Device Object Name                                                    | BAScontrol System                                              |       |          |          |
| IP Address                               | 192.168.92.68     | Device Instance                                                       | 2749                                                           |       |          |          |
| Netmask                                  | 255.255.255.0     | UDP Port                                                              | 47808                                                          |       |          |          |
| Gateway                                  | 192.168.92.1      | BBMD IP Address                                                       | 0.0.0.0                                                        |       |          |          |
| Primary DNS                              | 8.8.8.8           | BBMD Reg Time                                                         | 100                                                            |       |          |          |
| Secondary DNS                            | 8.8.4.4           | Time Transmissions (Min)                                              | 0                                                              |       |          |          |
|                                          |                   |                                                                       | BIP                                                            |       |          |          |
| BA                                       | Cnet Client       | Enable                                                                |                                                                |       |          |          |
| Poll Delay (mS)                          | 1000              | BACnet/IP 🗹                                                           | BACnet Client 🗹                                                |       |          |          |
| Retry Delay (S)                          | 20                | Sedona 🗹                                                              |                                                                |       |          |          |
| Configu                                  | a BACast Caster   | FTP 🗆                                                                 |                                                                |       |          |          |
| Conigu                                   | Te bachet servers | Authe                                                                 | entication                                                     |       |          |          |
|                                          |                   | User Name                                                             | admin                                                          |       |          |          |
|                                          |                   | Password                                                              | •••••                                                          |       |          |          |
|                                          |                   | Close                                                                 | Submit                                                         |       |          |          |
|                                          |                   | NOTE: You must click the Submi                                        | it button to store any changes.                                |       |          |          |
|                                          |                   | Changes will not take effect until the<br>You can restart the control | he controller has been restarted.<br>oller from the main page. |       |          | ~        |

- 2. Once all the necessary information is filled in as per the information in the shared Excel sheet, press Submit and then Close.
- 3. Though this information has been changed, it has not yet been written to the Controller. In order to write the information to the Controller, the device will need to be power cycled. This can be done by pressing the Restart Controller button in the main menu.
- 4. NOTE: The computer will have to have its IP address changed to match the new IP address subnet of the controller if it was changed. The controller will now need to be connected to through its new IP address.

### Setting Up Virtual Points

To set up the controller to convert the raw analog signal it is receiving into a BACnet object that can be read, the Universal Inputs need to be associated with Virtual Points.

To configure the Virtual Points, a specific software called Sedona Application Editor (SAE) will be needed. Please download the BAScontrolToolsetInstaller.

1. Download the software tools provided by Setra and open the SAE application. A window as follows should appear:

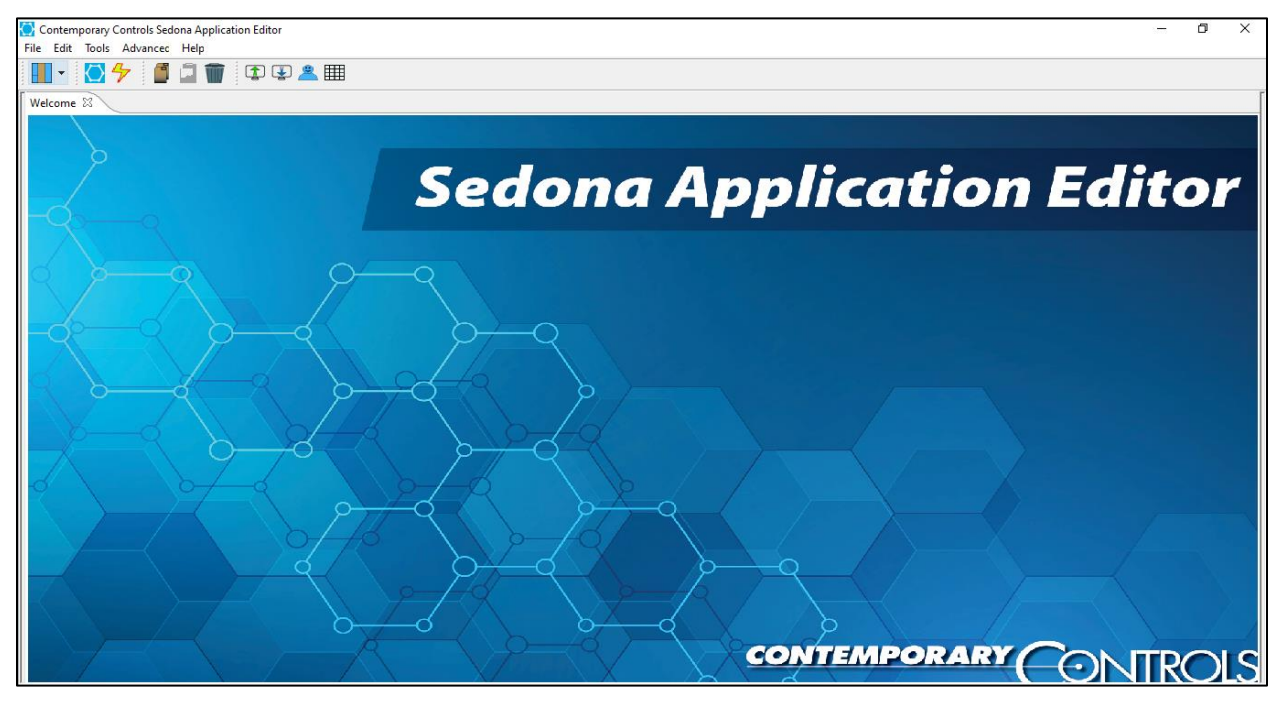

2. Press the button at the top left of the screen and a window as follows should appear:

| + Open Sedona                                                 |                                                   | – 🗆 X                        |
|---------------------------------------------------------------|---------------------------------------------------|------------------------------|
| Address<br>Protocol: Sox<br>Host: 192.168.92.68<br>Port: 1876 | Credentials<br>Username:<br>✓ Delete<br>Password: | admin                        |
| Data Folder<br>Choose Sedona Folder:                          | onent_Bundle_BASC_1.1.9\sedo                      | na v Add Delete<br>OK Cancel |

3. The Host: box will be the IP address of the controller and the Credentials will be the username and password used for the controller login. If the login information does not work initially, the default "admin" and "admin" can be used. Everything else should be left at default and then press OK.

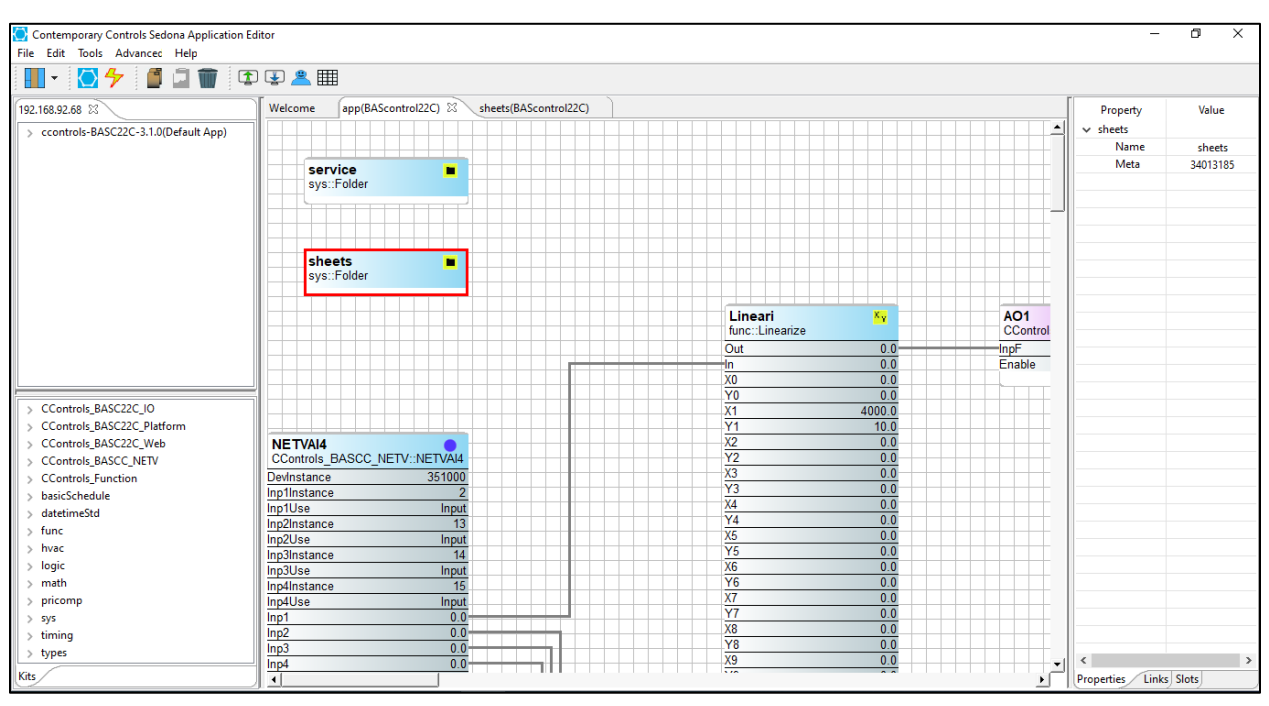

4. A window similar to what follows should appear:

- 5. Double click the box that says *sheets* and a new tab will open up.
- 6. On the left side there is a window with drop down menus.
- 7. Drop down the one labeled *CControls\_BASC22C\_IO* (the top one) and all the input options should appear.

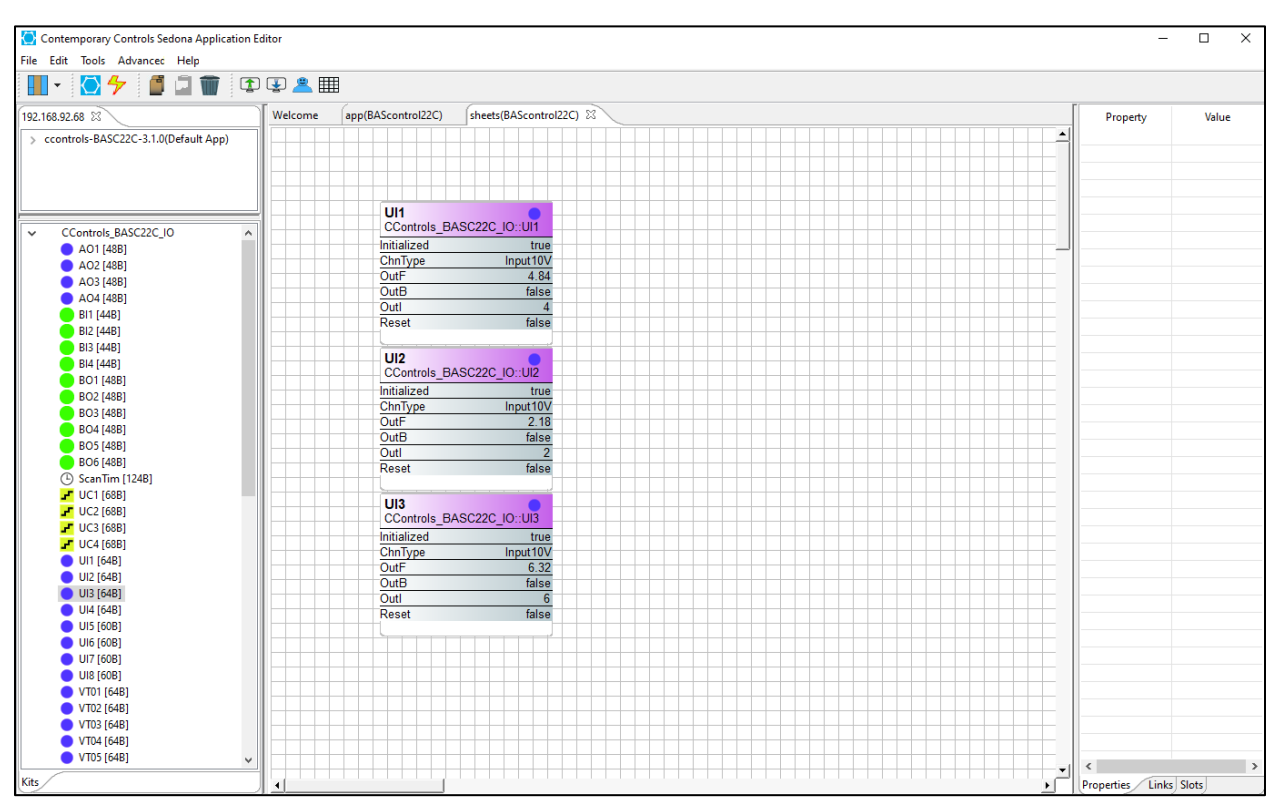

8. Drag and drop the UIs that are being used.

 In this document, our example is setting up LITES and SRHs: The controller is being set up to receive a pressure from a 0-5V LITE and a temperature and humidity from a 0-10V analog SRH, so UI1, UI2, and UI3 will be used. 10. From the same drop-down menu, drag and drop an equivalent amount of VT (virtual) points. These are the virtual BACnet objects the analog inputs will

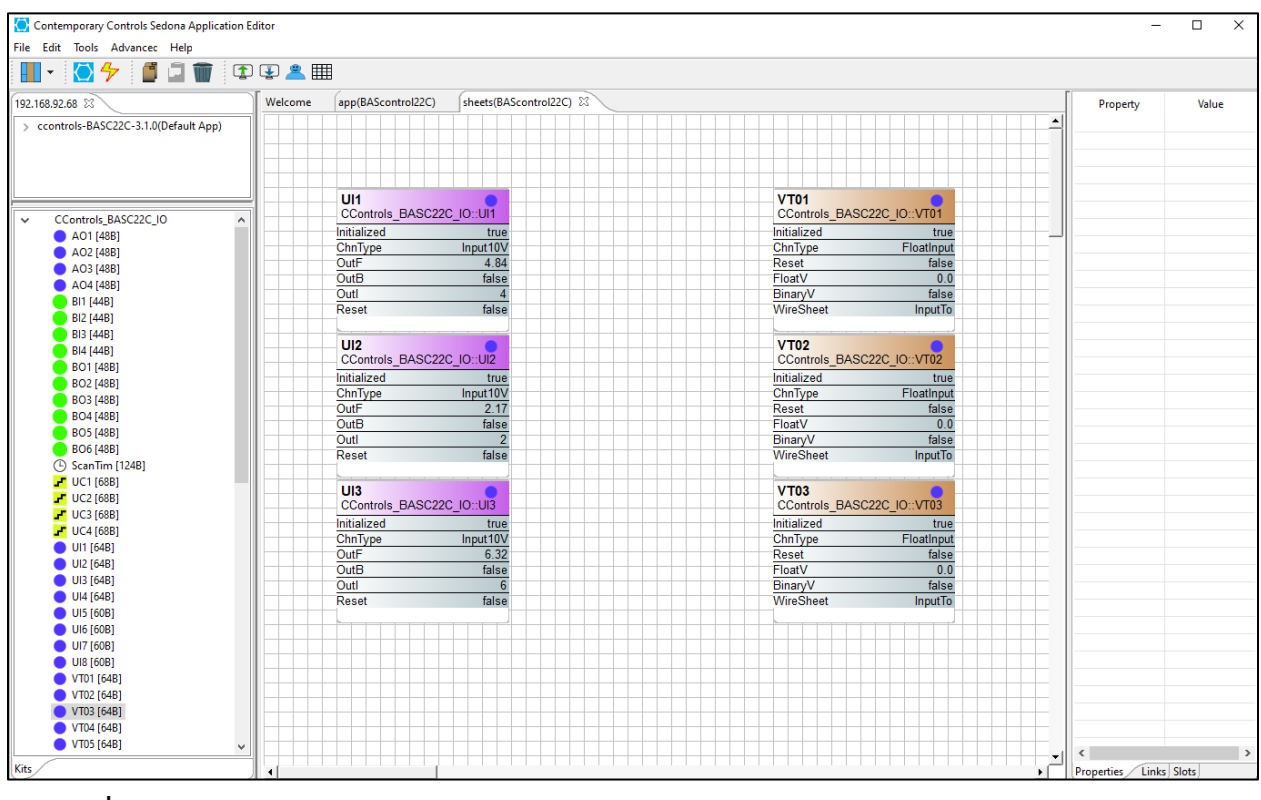

become.

- 11. Click a VT block so that it is outlined in red.
- 12. On the right side of the window there is a menu with two columns, *Property* and *Value*.
- 13. Change the WireSheet to OutputFrom rather than InputTo.
- 14. Repeat this for each VT block.

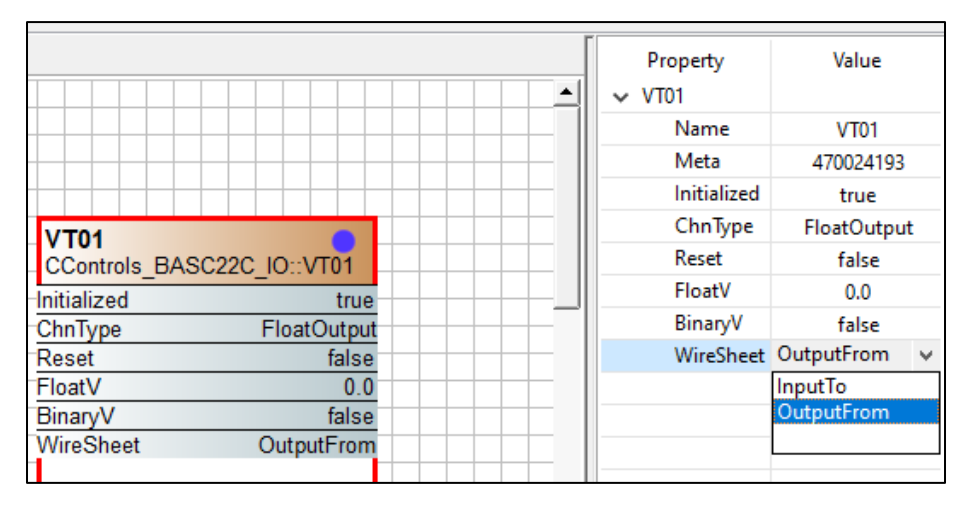

15. On the left, drop down the *hvac* menu and drag an equivalent amount of *Reset* blocks in between each pair of UI and VT blocks.

|                            | UI1<br>CControls_BASC22C_IO::UI1 | Reset 🖉      | VT01<br>CControls_BASC22C_IO::VT01 |
|----------------------------|----------------------------------|--------------|------------------------------------|
| Controls_BASC22C_IO        | Initialized true                 | Out 0.0      | ) Initialized true                 |
| CControls_BASC22C_Platform | ChnType Input10V                 | In 0.0       | ChnType FloatOutput                |
| > CCONTROLS_BASC22C_WEB    | OutF 2.40                        | InMin 0.0    | ) Reset false                      |
| > CControls_BASCC_IVE IV   | OutB false                       | InMax 4095.0 | FloatV 0.0                         |
| > CControls_Function       | Outl 2                           | OutMin 0.0   | ) BinaryV false                    |
| > basicSchedule            | Reset false                      | OutMax 100.0 | ) WireSheet OutputFrom             |
| > datetimeStd              |                                  |              |                                    |
| > func<br>> hvac           | UI2<br>CControls BASC22C IO::UI2 | Reset1       | VT02<br>CControls BASC22C IO::VT02 |
| LSeq [84B]                 | Initialized true                 | Out          | Initialized true                   |
| ReheatSeq [68B]            | ChnType Input10V                 |              | ChnType EloatOutput                |
| 🛃 Reset [64B]              | OutE 2.16                        | InMin 0.1    | ) Pasat falsa                      |
| <b>-</b> Tstat [52B]       | OutB false                       | InMax 40951  | EloatV 0.0                         |
| > logic                    | Outl 2                           | OutMin 01    | Binan/V false                      |
| > math                     | Reset false                      | OutMax 100.  | WireSheet OutputErom               |
| > pricomp                  |                                  |              |                                    |
| > sys                      |                                  |              |                                    |
| > timing                   | CControls BASC22C IO::UI3        | keset2 2     | CControls BASC22C IO::VT03         |
| > types                    | Initialized true                 | Out 01       | Initialized true                   |
|                            | ChnType Input10V                 |              | ChnType EloatOutput                |
|                            | OutE 6.36                        | InMin 01     | Reset false                        |
|                            | OutB false                       | InMax 4095.  | EloatV 0.0                         |
|                            | Outl 6                           | OutMin 01    | BinaryV false                      |
|                            | Reset false                      | OutMax 100   | WireSheet OutputErom               |
|                            |                                  |              |                                    |
|                            |                                  |              |                                    |

16. Highlight a *Reset* block so that it is outlined in red.

| Welcome | app(BAScontrol22C) | sheets(BAScon | trol22C) 🛙  |           |                |               |    | Property | Value     |
|---------|--------------------|---------------|-------------|-----------|----------------|---------------|----|----------|-----------|
|         |                    |               |             |           |                |               | ▲  | ✓ Reset  |           |
|         |                    |               |             |           |                |               |    | Name     | Reset     |
|         |                    |               |             |           |                |               | 11 | Meta     | 268697601 |
|         |                    |               |             |           |                |               |    | Out      | -0.5      |
|         | 1114               |               | Deast       | 10        | VT04           |               |    | In       | 0.0       |
|         | CControls BASC220  |               | hvac::Reset | <u> </u>  | CControls BASC | 22C IO-VT01   |    | InMin    | 0.0       |
|         | Initialized        | true          | Out         | -0.5      | Initialized    | true          |    | InMax    | 5.0       |
|         | ChnType            | Input10V      | In          | 0.0       | ChnType        | EloatOutout   |    | OutMin   | -0.5      |
|         | OutE               | 2 40          | InMin       | 0.0       | Reset          | false         |    | OutMax   | 0.5       |
|         | OutB               | false         | InMax       | 5.0       | FloatV         | 0.0           |    |          | _         |
|         | Outl               | 2             | OutMin      | -0.5      | BinaryV        | false         |    |          |           |
|         | Reset              | false         | OutMax      | 0.5       | WireSheet      | OutputFrom    |    |          |           |
|         |                    |               |             |           |                |               |    |          |           |
|         | UI2                |               | Reset1      | <u>12</u> | VT02           |               |    |          |           |
|         | CControls_BASC220  | C_IO::UI2     | hvac::Reset |           | CControls_BASC | C22C_IO::VT02 |    |          |           |
|         | Initialized        | true          | Out         | 0.0       | Initialized    | true          |    |          |           |
|         | ChnType            | Input10V      | In          | 0.0       | ChnType        | FloatOutput   |    |          |           |
|         | OutF               | 2.17          | InMin       | 0.0       | Reset          | false         |    |          |           |
|         | OutB               | false         | InMax       | 10.0      | FloatV         | 0.0           |    |          |           |
|         | Outl               | 2             | OutMin      | 0.0       | BinaryV        | false         |    |          |           |
|         | Reset              | false         | OutMax      | 100.0     | WireSheet      | OutputFrom    |    |          |           |
|         | UI3                |               | Reset2      | 14        | VT03           |               |    |          |           |
|         | CControls BASC220  |               | hvac::Reset | <b>E</b>  | CControls BASC | C22C IO::VT03 |    |          |           |
|         | <br>Initialized    | true          | Out         | -40.0     | Initialized    | true          |    |          |           |
|         | ChnType            | Input10V      | In          | 0.0       | ChnType        | FloatOutput   |    |          |           |
|         | OutF               | 6.38          | InMin       | 0.0       | Reset          | false         |    |          |           |
|         | OutB               | false         | InMax       | 10.0      | FloatV         | 0.0           | +  |          |           |
|         | Outl               | 6             | OutMin      | -40.0     | BinaryV        | false         |    |          |           |
|         | Reset              | false         | OutMax      | 140.0     | WireSheet      | OutputFrom    |    |          |           |
|         |                    |               |             |           |                |               |    |          |           |

- 17. On the right side of the window there is a menu with two columns, *Property* and *Value*.
  - a. Change the *InMin* to be the lower bound of the analog signal (ex. 0V for 0-10V).

- b. Change *InMax* to be the upper bound of the analog signal (ex. 10V for 0-10V).
- c. The *OutMin* and *OutMax* will similarly be changed but for the range of the sensor (ex. -40F and 140F for temp).
- 18. Repeat this for each Reset block.
- 19. Using the mouse drag connections between the blocks as seen in the image below.

| Ul1                       | Reset       | 4        | VT01            |               |
|---------------------------|-------------|----------|-----------------|---------------|
| CControls_BASC22C_IO::UI1 | hvac::Reset |          | CControls_BAS   | C22C_IO::VT01 |
| Initialized true          | Out         | -0.01    | Initialized     | true          |
| ChnType Input10V          | In          | 2.41     | ChnType         | FloatOutput   |
| OutF 2.41                 | InMin       | 0.0      | Reset           | false         |
| OutB false                | InMax       | 5.0      | FloatV          | -0.01         |
| Outl 2                    | OutMin      | -0.5     | BinaryV         | false         |
| Reset false               | OutMax      | 0.5      | WireSheet       | OutputFrom    |
|                           |             |          |                 |               |
| UI2                       | Reset1      | 14       | VT02            |               |
| CControls_BASC22C_IO::UI2 | hvac::Reset | <u> </u> | CControls_BAS   | C22C_IO::VT02 |
| Initialized true          | Out         | 21.81    | Initialized     | true          |
| ChnType Input10V          | In          | 2.18     | ChnType         | FloatOutput   |
| OutF 2.18                 | InMin       | 0.0      | Reset           | false         |
| OutB false                | InMax       | 10.0     | FloatV          | 21.81         |
| Outl 2                    | OutMin      | 0.0      | BinaryV         | false         |
| Reset false               | OutMax      | 100.0    | WireSheet       | OutputFrom    |
|                           |             |          |                 |               |
| UI3                       | Reset2      | 17.      | VT03            |               |
| CControls BASC22C IO::UI3 | hvac::Reset | <b>E</b> | CControls BAS   | C22C IO::VT03 |
| Initialized true          | Out         | 75.30    | <br>Initialized | true          |
| ChnType Input10V          | In          | 6.40     | ChnType         | FloatOutput   |
| OutF 6.40                 | InMin       | 0.0      | Reset           | false         |
| OutB false                | InMax       | 10.0     | FloatV          | 75.30         |
| Outl 6                    | OutMin      | -40.0    | BinaryV         | false         |
| Reset false               | OutMax      | 140.0    | WireSheet       | OutputFrom    |
|                           |             |          |                 |               |
|                           |             |          |                 |               |

Notice in the VT blocks, there should now be the present values of the sensors if the units are wired correctly and have been configured correctly as per the steps above.

20. The configuration has been built but not yet written to the device. To write it to the device press the lightning bolt button in the top left of the window. After pressing this button, a window should pop up saying the operation was a success.

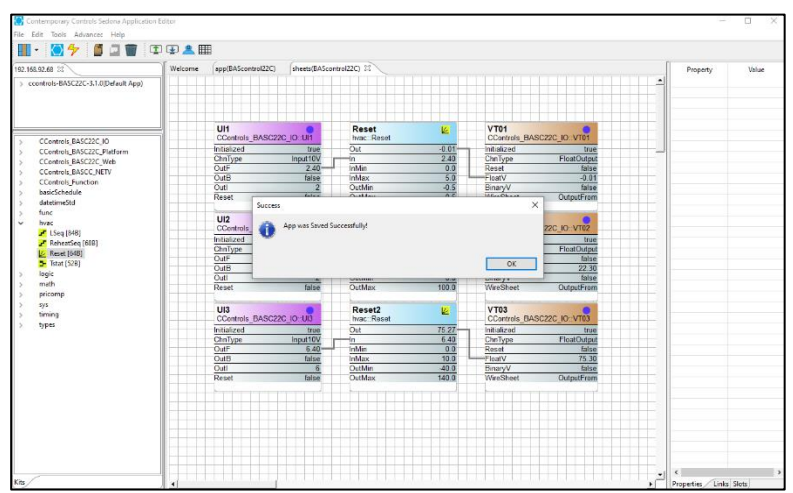

21. Go back to the web portal for the controller, there should now be values populated in the Universal Inputs section and the configured UIs should be green.

|     | Universal Inputs  |  |     |                   |  |  |  |  |
|-----|-------------------|--|-----|-------------------|--|--|--|--|
|     | Universal Input 1 |  |     | Universal Input 5 |  |  |  |  |
| UI1 | 2.409             |  | UI5 | 0.001             |  |  |  |  |
|     | Universal Input 2 |  |     | Universal Input 6 |  |  |  |  |
| UI2 | 2.110             |  | UI6 | 0.001             |  |  |  |  |
|     | Universal Input 3 |  |     | Universal Input 7 |  |  |  |  |
| UI3 | 6.415             |  | UI7 | 0.004             |  |  |  |  |
|     | Universal Input 4 |  |     | Universal Input 8 |  |  |  |  |
| UI4 | 0.009             |  | UI8 | 0.008             |  |  |  |  |

22. Click on the button that says *Virtual Points* and a new window should open up that displays the converted analog signals. The VTs should similarly be green.

| 👙 Virtual Points — Mozilla Firefox |                                                                                                    |                                                                                                    |                                  | -     |    | ×        |
|------------------------------------|----------------------------------------------------------------------------------------------------|----------------------------------------------------------------------------------------------------|----------------------------------|-------|----|----------|
| 🔿   192.168.92.68/virtual.h        | tml                                                                                                    |                                                                                                    |                                  | 90% 🏠 | பி | $\equiv$ |
|                                    |                                                                                                    | Virtual Points                                                                                                    |                                  |       |    |          |
| VT01                               | Virtual Point 1<br>-0.018                                                                                                    | VT09 0.000                                                                                                    | Virtual Point 17<br>VT17 0.000   |       |    |          |
| VT02                               | Virtual Point 2<br>21.792                                                                                                    | Virtual Point 10<br>VT10 0.000                                                                                                    | Virtual Point 18<br>VT18 0.000 0 |       |    |          |
| VT03                               | Virtual Point 3<br>75.284                                                                                                    | Virtual Point 11<br>VT11 0.000                                                                                                    | VT19 0.000                       |       |    |          |
| VT04                               | Virtual Point 4                                                                                                    | VT12 0.000 0                                                                                                    | Virtual Point 20<br>VT20 0.000 0 |       |    |          |
| VT05                               | Virtual Point 5                                                                                                    | VT13 VT13 0.000                                                                                                    | Virtual Point 21<br>VT21 0.000   |       |    |          |
| VT06                               | Virtual Point 6                                                                                                    | Virtual Point 14<br>VT14 0.000                                                                                                    | Virtual Point 22<br>VT22 0.000   |       |    |          |
| VT07                               | Virtual Point 7 0.000                                                                                                    | Virtual Point 15<br>VT15 0.000                                                                                                    | VT23 0.000                       |       |    |          |
| VT08                               | Virtual Point 8 0.000                                                                                                    | Virtual Point 16<br>VT16 0.000 □                                                                                                    | Virtual Point 24<br>VT24 0.000   |       |    |          |
|                                    |                                                                                                    | Auto Refresh OFF                                                                                                    |                                  |       |    |          |
|                                    | NOTES:<br>1. A GREEN label means that the virth<br>hover text indicates if the point is cont<br>2. Values for virtual points VT01-VT12<br>unchanged through resets and powe | ual point has been placed on the wire sheet. Th<br>igured as "Read from Wire Sheet" or "Write to V<br>are kept in persistent memory and will remain<br>r cycles. | e label Close                    |       |    |          |

23. Click the blue text that says *Virtual Point X* and another window should open up.

24. In this window the BACnet object information can be filled in.

- a. The Object Name and Object Description can be whatever is preferred.
- b. The Object Type must be Analog Value.
- c. The *Units* should match what the range was set to in the previous steps (ex. INCHES\_OF\_WATER for the pressure).
- d. Click submit, click close, and repeat for each virtual point.

| ڬ BACnet | t Object Configuration — Mozilla F | irefox            |                                                                  | -          |    | × |
|----------|------------------------------------|-------------------|------------------------------------------------------------------|------------|----|---|
| 08       | 192.168.92.68/chn_cfg.html         |                   |                                                                  | 90% 🖒      | பி | Ξ |
|          |                                    | BAS Channel       | Configuration                                                    |            |    |   |
|          | Channel Type                       | Virtual 🗸         |                                                                  | VT01       |    |   |
|          | Default Value                      | 0                 |                                                                  |            |    |   |
|          |                                    | BACnet Object     | Configuration                                                    |            |    |   |
|          | Object Instance                    | 201               |                                                                  |            |    |   |
|          | Object Name                        |                   | Virtual Point 1                                                  |            | ]  |   |
|          | Object Type                        | Analog Value 🗸    | <ul> <li>Read from wire si</li> <li>Write to wire she</li> </ul> | heet<br>et |    |   |
|          | <b>Object Description</b>          |                   | Pressure                                                         |            | ]  |   |
|          | Units                              | INCHES_OF_WATER V |                                                                  |            |    |   |
|          | COV Increment                      | 0.001             | Close                                                            | Submit     | )  |   |

25. The controller has now been fully configured.

Note: If the Auto Refresh button is set to ON, live data should appear on the screen, otherwise it will stay at the data that was being read at the moment the window opened.